## **User Guide: Beckn Experience Centre**

Experience booking a cab on an imaginative open mobility network platform enabled through the Beckn Experience Centre (BEC)

To access the Beckn Experience Centre, click here: https://experience-guide.becknprotocol.io/select-experience

Step 1: To get started, click on "Enabling Smart Gambia"

Step 2: To understand the current scenario in mobility and challenges in Gambia, click on "Imagine with us"

Step 3: To get a real-time experience of what the future in mobility could be in Gambia, click on **"World with Beckn"** 

Step 3.A: To enable **discovery** of taxis, enter **'pick-up location'** as Banjul, The Gambia And **'drop location'** as Serekunda, The Gambia. Click on **'Search Rides'** 

Step 3.B: Wait for a few seconds to receive a **list of Taxi options** such as Musa Taxi, Mo's Taxi, etc.

'Select' a Taxi of your choice

Step 3.C: The next page will display pickup and drop locations. Click on '**Ride Now'** and enter your '**Name'** and '**Number'.** Click on '**Confirm & Proceed**' to confirm order

Step 3.D: Click on the **circle next to Cash** to select that as your payment method and click on **'Book Now'** 

Step 3.E: The ride is now confirmed, and you receive the name of the driver and cab details like registration number and model of the car. Click on the name of the driver, to display call and contact support options.

You also get the option to 'Cancel Ride

Step 3.F: Upon clicking **'Cancel Ride'**, it will display options stating reasons for cancellation.

To select a reason, click on the **circle next to the reason** and **'Cancel Ride'** It will display as "Booking Cancelled", click on **'Okay'** 

Step 3.G: You will then receive 2 options to **'Go Back Home**' or to **'Continue Ride'** Click on any one and both the options redirect you to the home page of the mobility experience.

That marks the end of the open mobility experience in The Gambia!